## Panduan Instalasi **BEE ACCOUNTING**

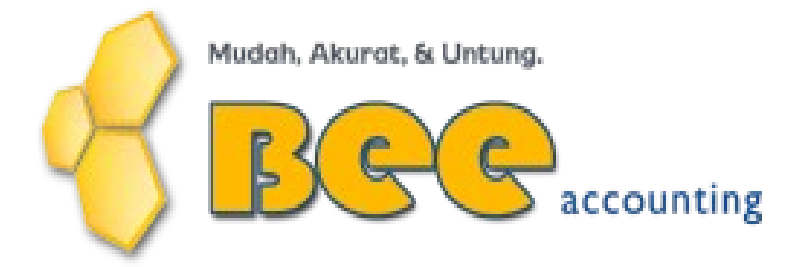

Bee Accounting 2011

## Pendahuluan

Instalasi Bee Accounting membutuhkan spesifikasi minimum sebagai berikut

- OS: Windows (XP/Vista/7), Linux Ubuntu 7.04 or above.
- Min.RAM: 1Gb or above
- Min.Processor: Intel Atom 1,6Ghz or above.
- LAN Ethernet Card 100mbps.

## Proses Instalasi

1. Download Bee Accounting di <u>http://www.beeaccounting.com/download</u> dan simpan dalam komputer anda. Lihat gambar 1.

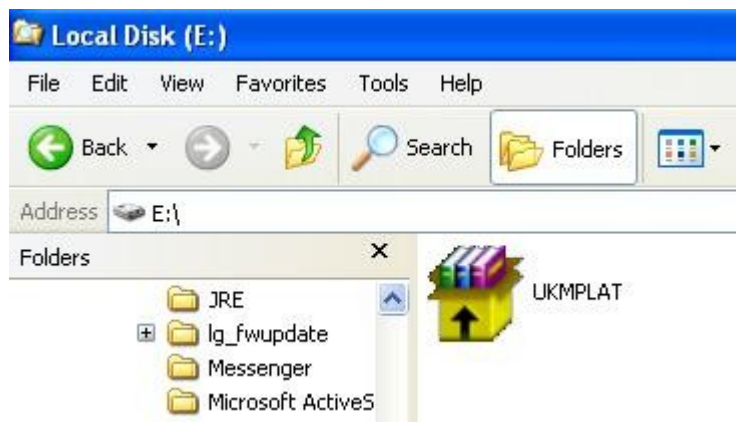

Gambar 1. File Bee Accounting

2. Klik dua kali file tersebut, kemudian tentukan folder tujuan dimana program akan di extract. Kemudian Klik **Install**. Maka Proses extract file akan berjalan. Lihat gambar 2 :

| 🛱 WinRAR self-e | xtracting archive                                                                                                    |           |        |
|-----------------|----------------------------------------------------------------------------------------------------|-----------|--------|
|                 | Extracting jre\jre-6u21-windows-i586.exe<br>Extracting nl\launcher.mo<br>Extracting pt-BR\launcher.mo<br>Extracting AUTORUN.INF<br>Extracting bos.ico<br>Extracting config.txt<br>Extracting launcher.ini<br>Extracting launcher.win32.exe<br>Extracting launcher-Win32.exe<br>Extracting launcher-Win32.exe.manifest<br>Extracting ReadMe.txt<br>Extracting ReadMe.txt<br>Extracting BeeInstaller.jar |           |        |
|                 | Destination folder                                                                                                    |           |        |
|                 | C:\Program Files\BeeAccounting\Temp                                                                                                    | ×         | Browse |
|                 | Installation progress                                                                                                    |           |        |
|                 |                                                                                                    |           |        |
|                 |                                                                                                    | Install ( | Cancel |

Gambar 2. Proses Extract File

3. Setelah proses extract selesai, maka selanjutnya adalah pilih bahasa, misalkan bahasa indonesia seperti gambar di bawah ini, kemudianklik **OK**. Lihat gambar 3:

| 🕷 Language Selection 🛛 🛛 🔀        |   |
|-----------------------------------|---|
| Mudah, Akurat, & Untung.          | 5 |
| Please select your language below |   |
| ind 🗸 🗸                           |   |
| ок                                |   |

Gambar 3. Pilih Bahasa

4. Kemudian masuk ke halaman selamat datang. Silahkan tekan tombol**Berikut**. untuk melanjutkan installasi. Lihat Gambar 4

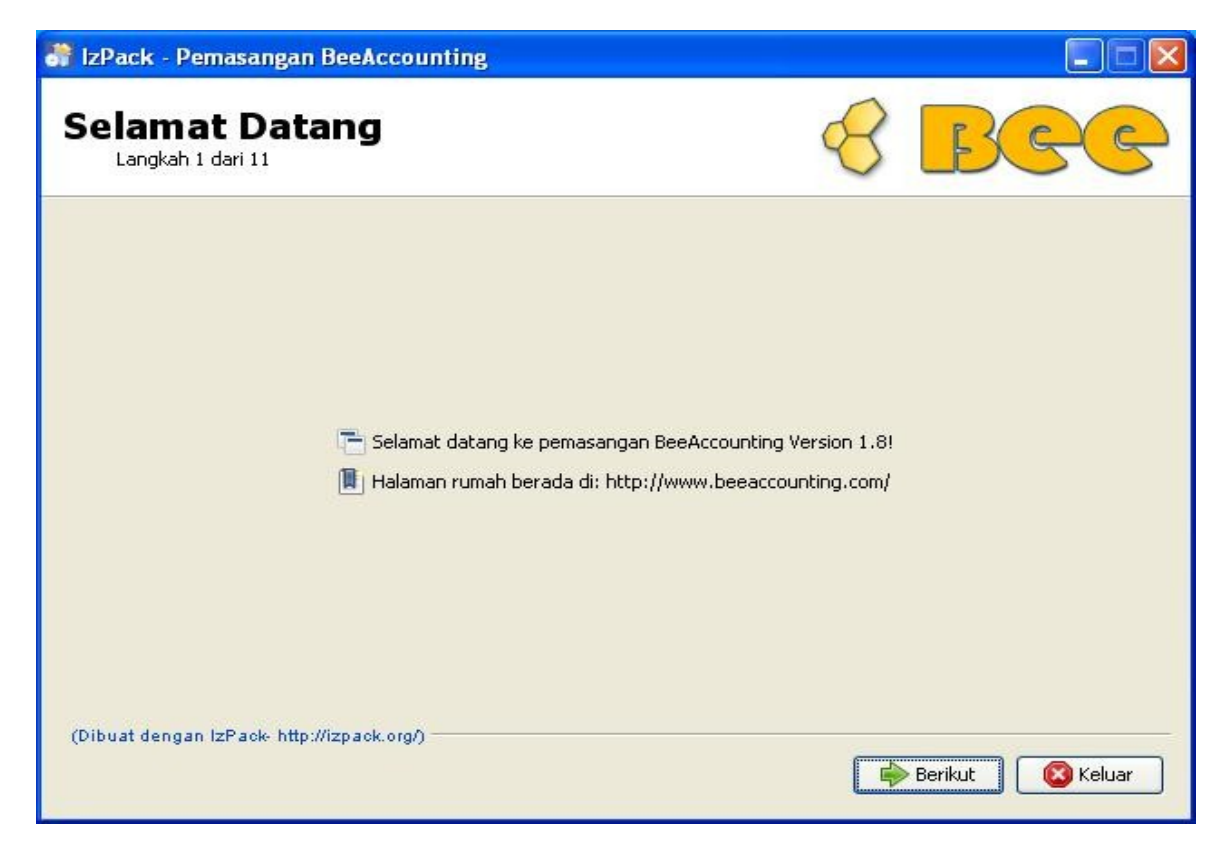

Gambar 4. Halaman Selamat Datang

 Setelah itu masuk ke halaman informasi. Silahkan tekan tombol Berikut. untuk melanjutkan installasi. Lihat Gambar 5

| 🔐 IzPack - Pemasangan BeeAccounting                                                                                                    |                                                 |
|----------------------------------------------------------------------------------------------------|-------------------------------------------------|
| Informasi<br>Langkah 2 dari 11                                                                                                    | 8 BGG                                           |
| 🕜 Silakan baca informasi berikut:                                                                                                    |                                                 |
| Selamat Datang di Bee Accounting!                                                                                                    | <u>~</u>                                        |
| Berikut akan dilakukan instalasi dan set-up Bee Accounting Versi 1.8                                                                                                    | dalam sistem Anda.                              |
| Anda dapat mencari informasi lebih lanjut tentang Bee Accounting pada<br>http://www.beeaccounting.com/.                                                                                                    | website project kami di 📄                       |
| Work smarter, Profit better!                                                                                                    |                                                 |
| Bee Accounting adalah software akuntansi yang mengintegrasikan kese<br>perusahaan, antara data-data operasional hingga inventory, hutang/piuta<br>frontoffice hingga backoffice. Manfaatawa selain mempercenat process | Auruhan proses bisnis<br>Ing dan keuangan, dari |
| akses informasi dan laporan dari semua lini perusahaan, dan secara lan<br>nerusahaan terstandardisasi. Kami hedal software ini huatan nutra Indo                                                                       | ssung menjadikan operasional                    |
| (Dibuat dengan IzPack- http://izpack.org/) 🧼 Sebelu                                                                                                    | um 📄 Berikut 🔞 Keluar                           |

Gambar 5. Halaman Informasi

 Setelah itu masuk ke halaman Lisensi. Untuk melanjutkan proses instalasi silahkan pilih radio button saya menerima syarat-syarat dan kondisi -kondisi penjanjian lisensi ini. Lihat Gambar 6.

| 💣 IzPack - Pemasangan BeeAccounting                                                                                                    |                                                                                      |
|----------------------------------------------------------------------------------------------------|--------------------------------------------------------------------------------------|
| Perjanjian Lisensi<br>Langkah 3 dari 12                                                                                                    | 8 BGG                                                                                |
| 🧾 Silakan baca perjanjian lisensi berikut dengan seksama:                                                                                    |                                                                                      |
| SYARAT DAN KETENTUAN UNTUK PENC                                                                                                    | GGUNAAN DAN DISTRIBUSI                                                               |
| Tolong, baca ini dengan seksama. Dengan menggunakan selu<br>Anda menerima semua persyaratan dan ketentuan Perjanjian ir<br>Software ini.     | ruh atau sebagian dari Perangkat Lunak<br>ni. Jika Anda tidak setuju, jangan gunakan |
| 1. DEFINISI<br>Ketika digunakan dalam Perjanjian ini, istilah berikut mempuny<br>makna tersebut akan berlaku bagi bentuk tunggal dan jamak d | yai arti masing-masing menunjukkan,<br>ari ketentuan yang ditetapkan: 🛛 🗸            |
| 💿 Saya menerima syarat-syarat dan kondisi-kondisi perjanjian lisensi ini                                                                     |                                                                                      |
| 🔘 Saya tidak menerima syarat-syarat dan kondisi-kondisi perjanjian lise                                                                      | nsi ini.                                                                             |
| (Dibuat dengan IzPack- http://izpack.org/)                                                                                                   | Sebelum 📦 Berikut 🔇 Keluar                                                           |

Gambar 6. Halaman Lisensi

7. Tentukan lokasi dimana Bee Accounting akan diinstal. Kemudian klik tombol **Berikut**. Lihat Gambar 7.

| 🔐 IzPack - Pemasangan BeeAccounting        |                            |
|--------------------------------------------|----------------------------|
| Alamat Tujuan<br>Langkah 3 dari 11         | 8 BGG                      |
|                                            |                            |
|                                            |                            |
| Silakan pilih lokasi pemasangan:           |                            |
| C:\Program Files\BeeAccounting             | Jelajah                    |
|                                            |                            |
|                                            |                            |
| (Dibuat dengan IzPack- http://izpack.org/) | Sebelum 🕞 Berikut 🔇 Keluar |

Gambar 7. Halaman Lokasi Instalasi

Jika terdapat warning seperti gambar di bawah ini, tekan tombol **Ya** untuk melanjutkan proses. Lihat gambar 7.1

| Peringa | tan!                                                                                                    |
|---------|----------------------------------------------------------------------------------------------------|
|         | Direktori tersebut sudah ada! Apakah Anda yakin untuk melakukan pemasangan ke sana dan kemungkinan menimpa arsip-arsip yang telah ada? |

Gambar 7.1 Warning Lokasi Instalasi

8. Tentukan Tipe Instalasi apa yang akan di install. Jika anda baru install **pertama kali** pilih tipe **Klien dan Server**. Default kita pilih Klien dan Server. Kemudian klik **Berikut.** Lihat Gambar 8.

| 🔐 IzPack - Pemasangan BeeAccounting                 |     |                  |
|-----------------------------------------------------|-----|------------------|
| Data Pengguna<br>Langkah 4 dari 11                  | 8   | BGG              |
|                                                     |     |                  |
| Pilih Tipe Instalasi                                |     |                  |
| Klien (Pilih opsi ini untuk komputer tambahan)      |     |                  |
| O Server (Instal database saja)                     |     |                  |
| · · · · · · · · · · · · · · · · · · ·               |     |                  |
|                                                     |     |                  |
|                                                     |     |                  |
|                                                     |     |                  |
|                                                     |     |                  |
|                                                     |     |                  |
| (Dibuat dengan IzPack- http://izpack.org/) 🦂 Sebelu | m 🚺 | Berikut 🔇 Keluar |

Gambar 8. Halaman Tipe Instalasi

 Tentukan versi IPAddress. Jika operating system anda menggunakan Windows XP maka pilih IP Versi 4. Jika menggunakan Windows Vista dan Windows 7 maka pilih IP Versi 6. Kemudian klik tombol Berikut. Lihat Gambar 9.

| 🔐 IzPack - Pemasangan BeeAccounting         |                          |
|---------------------------------------------|--------------------------|
| Data Pengguna<br>Langkah 5 dari 11          | 8 BGG                    |
|                                             |                          |
| Pilih Versi IP                              |                          |
| <ul> <li>IP Versi 4 (Windows XP)</li> </ul> |                          |
| O IP Versi 6 (Windows Vista, Windows 7)     |                          |
|                                             |                          |
|                                             |                          |
|                                             |                          |
|                                             |                          |
|                                             |                          |
| (Dibuat dengan IzPack- http://izpack.org/)  | Sebelum Berikut 🚫 Keluar |

Gambar 9. Halaman IP Address

10. Kemudian masuk ke halaman informasi paket-paket yang akandipasang. Klik tombol **Berikut** untuk melanjutkan instalasi. Lihat gambar 10

| 🔐 IzPack - Pemasangan BeeAccounting                     |                                  |
|---------------------------------------------------------|----------------------------------|
| Pilih Paket-Paket Pemasangan<br>Langkah 6 dari 11       | BBBB                             |
| 🌐 Silakan pilih paket-paket yang ingin Anda pasang:     |                                  |
| 🍚 Catatan: paket-paket yang berwarna kelabu diperlukan. |                                  |
| Bee Accounting 1.8 Application                          | 149.92 MB                        |
| PostgreSQL 8.4                                          | 40.48 MB                         |
|                                                         |                                  |
| Deskripsi                                               |                                  |
| Bee1.8 Installation Files                               |                                  |
| Jumlah ruang yang dibutuhkan:                           | 190.4 MB                         |
| Ruang yang ada:                                         | 53.2 GB                          |
| (Dibuat dengan IzPack- http://izpack.org/)              | I Sebelum 🛛 📦 Berikut 🛛 🔯 Keluar |

Gambar 10. Halaman Informasi Paket

11. Konfirmasi paket-paket yang akandipasang. Klik tombol Berikut untuk melanjutkan instalasi.

Lihat Gambar 11

| 🔐 IzPack - Pemasangan BeeAccounting                                                                                                    |                                     |
|----------------------------------------------------------------------------------------------------|-------------------------------------|
| Ringkasan Data Konfigurasi<br>Langkah 7 dari 11                                                                                               | BBBB                                |
| Siap untuk pemasangan. Daftar data yang penting terdapat di bawah. Tekan                                                                      | "Berikut" untuk memulai pemasangan. |
| Lokasi pemasangan<br>C\Program Files\BeeAccounting<br>Paket-paket pemasangan yang dipilih<br>Bee Accounting 1.8 Application<br>PostgreSQL 8.4 |                                     |
| (Dibuat dengan IzPack- http://izpack.org/)                                                                                                    | Sebelum 📦 Berikut 🔞 Keluar          |

Gambar 11. Konfirmasi Paket

12. Setelah itu kemudian masuk ke proses pemasangan paket. Apabila pemasangan telah selesai klk tombol **Berikut** untuk melanjutkan proses. Lihat gambar 12.

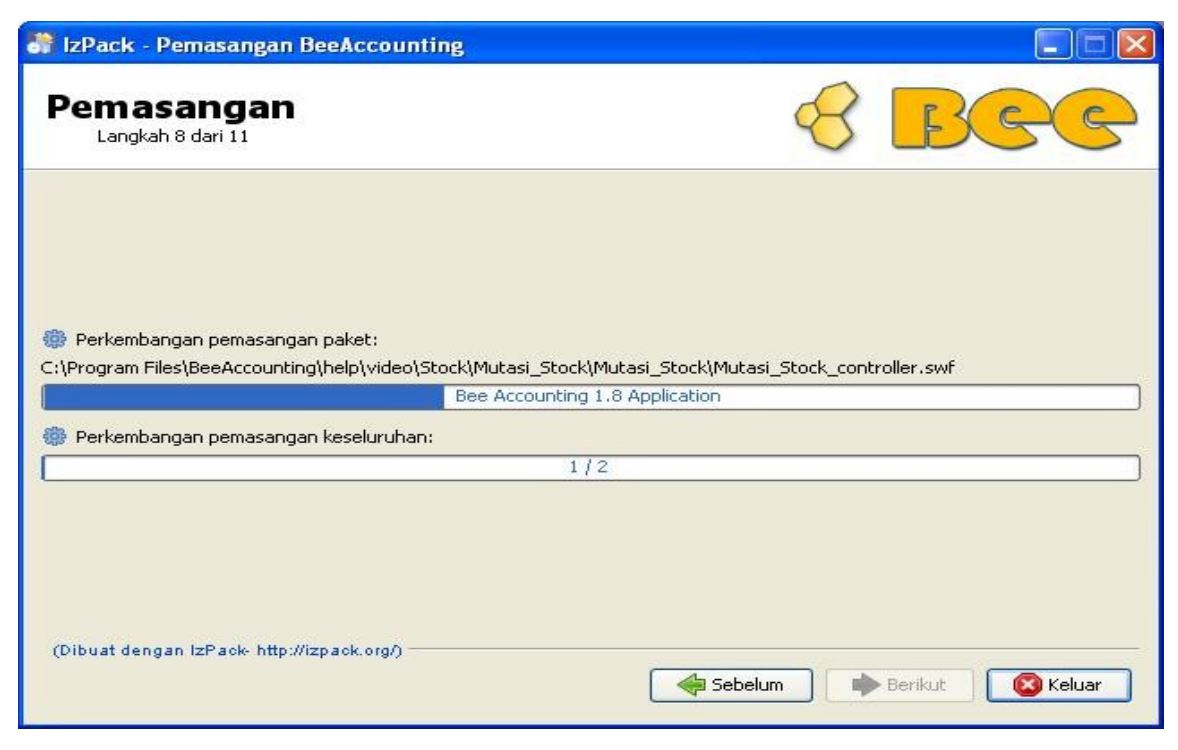

Gambar 12. Halaman Pemasangan Paket

13. Proses Instalasi Database. Lihat Gambar 13.1, 13.2, 13.3

| Tack     | Pemros               | esan           |  |
|----------|----------------------|----------------|--|
| <br>1050 | air PostgresQL And C | reate Database |  |
|          |                      |                |  |

Gambar 13.1 Instalasi Postgre SQL

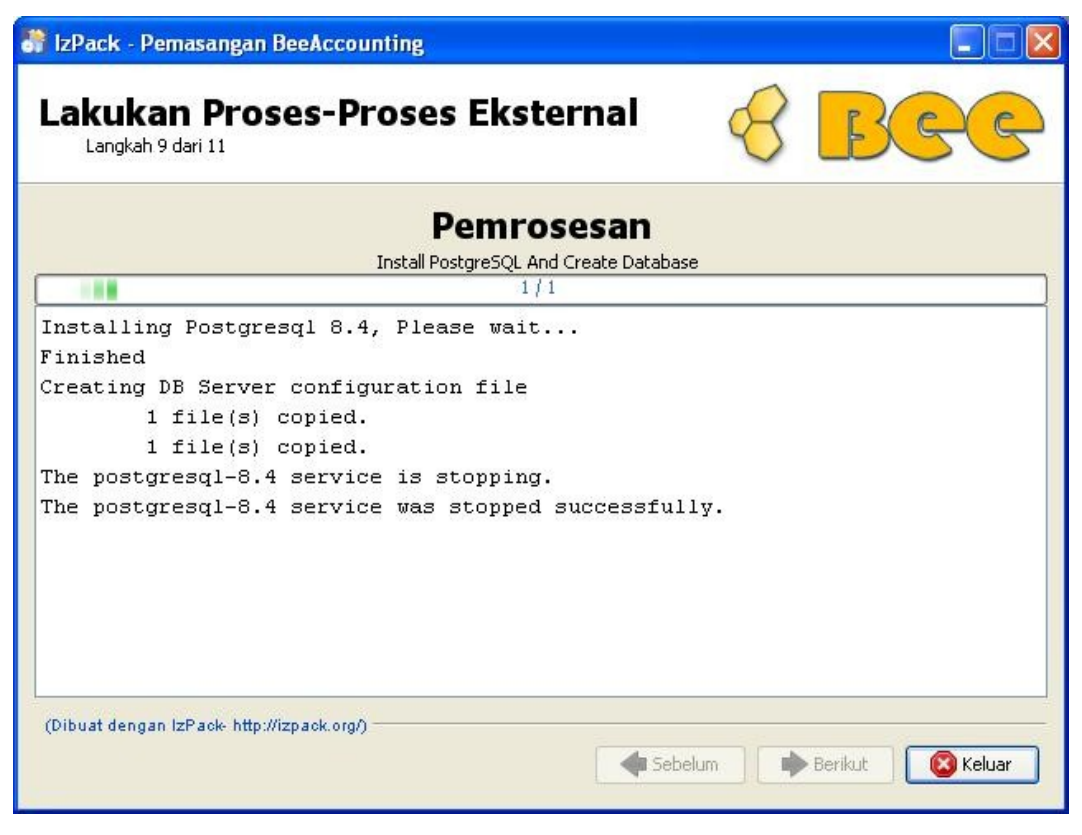

Gambar 13.2. Konfiguraasi Postgre SQL

| 🛱 IzPack - Pemasangan BeeAccounting                                                                                                    |                  |
|----------------------------------------------------------------------------------------------------|------------------|
| Lakukan Proses-Proses Eksternal<br>Langkah 9 dari 11                                                                                                    | BBBB             |
| Pemrosesan                                                                                                    |                  |
| 1/1                                                                                                    |                  |
| <pre>INSERT 0 1<br/>INSERT 0 2703<br/>Creating temporary database, Please wait<br/>1 file(s) copied.<br/>The postgresql-8.4 service is stopping.<br/>The postgresql-8.4 service was stopped successfully.<br/>The postgresql-8.4 service is starting.<br/>The postgresql-8.4 service was started successfully.</pre> | ~                |
| Finished                                                                                                    | ×                |
| (Dibuat dengan IzPaok- http://izpaok.org/)                                                                                                    | Berikut 😢 Keluar |

Gambar 13.3. Instalasi Postgre SQL Selesai

14. Pemasangan shortcut. Klik tombol Berikut untuk melanjutkan. Lihat Gambar14.

| IzPack - Pemasangan BeeAccounting<br>Pemasangan Jalan Pintas<br>Langkah 10 dari 11                                                                          | Bee                                                                                             |
|----------------------------------------------------------------------------------------------------|-------------------------------------------------------------------------------------------------|
| <ul> <li>Buat Jalan Pintas pada Menu-Mulai</li> <li>Buat jalan pintas di atas meja (desktop)</li> <li>Pilih Kelompok Program untuk Jalan Pintas:</li> </ul> |                                                                                                 |
| Accessories<br>Administrative Tools<br>Foxit Reader<br>Games<br>LG Power Tools<br>LG Tool Kit<br>Microsoft Office<br>Mozilla Firefox<br>OpenOffice.org 3.1  | <ul> <li>buat jalan pintas untuk;</li> <li>pengguna sekarang</li> <li>semua pengguna</li> </ul> |
| Bee Accounting 1.8                                                                                                    | Nilai awal                                                                                      |
| (Dibuat dengan IzPaok- http://izpaok.org/)                                                                                                    | < Sebelum 🛛 📦 Berikut 🛛 🔕 Keluar                                                                |

Gambar 14. Pemasangan Shortcut

15. Klik tombol Selesai untuk mengakhiri proses instalasi. Lihat Gambar 15.

| 🔐 IzPack - Pemasangan BeeAccounting            |         |
|------------------------------------------------|---------|
| Pemasangan Telah Selesai<br>Langkah 11 dari 11 | 8 BGG   |
|                                                |         |
|                                                |         |
|                                                |         |
|                                                |         |
|                                                |         |
| (Dibuat dengan IzPack- http://izpack.org/)     | Selesai |

Gambar 15. Proses Instalasi Selesai